### Zoomをはじめて使う方へ

- あらかじめZoomアプリをダウンロードのうえ、サインアップ(登録)お願いします。
- ダウンロードはこちらより
   <a href="https://zoomgov.com/download#client\_4meeting">https://zoomgov.com/download#client\_4meeting</a>

#### ●招待リンクから参加の場合 ①招待メールのURLクリック ②「ミーティングを起動」をクリック ※自動的にZoomが立ち上がる場合がございます。

| トピック:移住セミナー                            |                                                             |            |
|----------------------------------------|-------------------------------------------------------------|------------|
| 時間: 2021 年 10 月 10 日 09:00 AM 大阪、札幌、東京 |                                                             |            |
| 7oom ミーティングに参加する                       |                                                             | サポート 日本語 ▼ |
| https://us02web.zoom.us/j/             |                                                             |            |
|                                        |                                                             |            |
| ミーティング ID:                             |                                                             |            |
|                                        |                                                             |            |
|                                        |                                                             |            |
|                                        | ブラウザが表示しているダイアログのZoom Meetingsを開くをクリックしてく                   |            |
|                                        | ださい                                                         |            |
|                                        | ダイアログが表示されない場合は、以下の <b>ミーティングを起動</b> をクリックしてく               |            |
|                                        | ださい                                                         |            |
|                                        |                                                             |            |
|                                        | 「ミーティングを起動」をクリックすると、サービス利用規約とプライバシーステートメントに同意<br>したことになります。 |            |
|                                        | ミーティングを起動                                                   |            |
|                                        |                                                             |            |
|                                        | Zoomクライアントをインストールしていないのですか? 今すぐタワンロードする                     | •          |

#### ③ミーティングの主催者(ホスト)が あなたの参加許可をするまでこちらの画面でお待ちください。

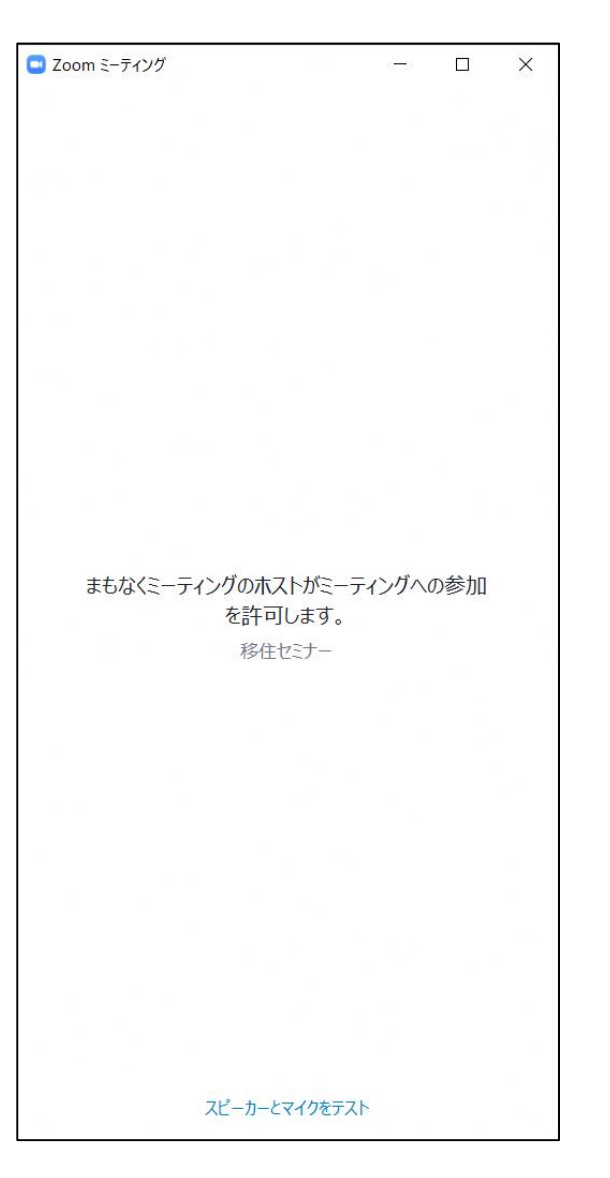

④ビデオプレビュー画面が表示されます。

「ビデオ付きで参加」をクリック

※利用環境によってこのビデオプレビュー画面の表示がなく、次の画面に進む場合がありますが特に問題はありません。

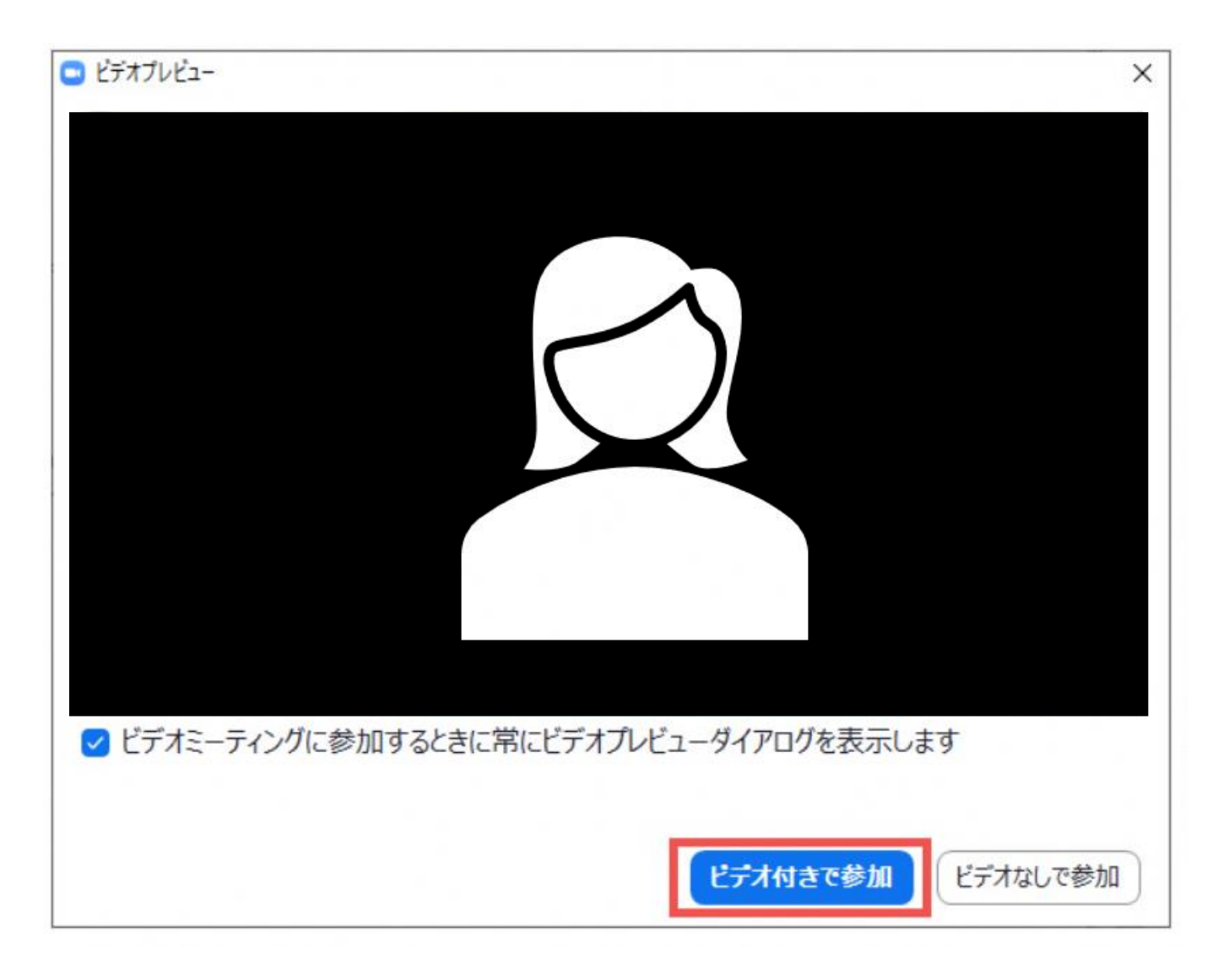

#### ●ミーティングIDから参加の場合 ①Zoomアプリを起動し「参加」をクリック

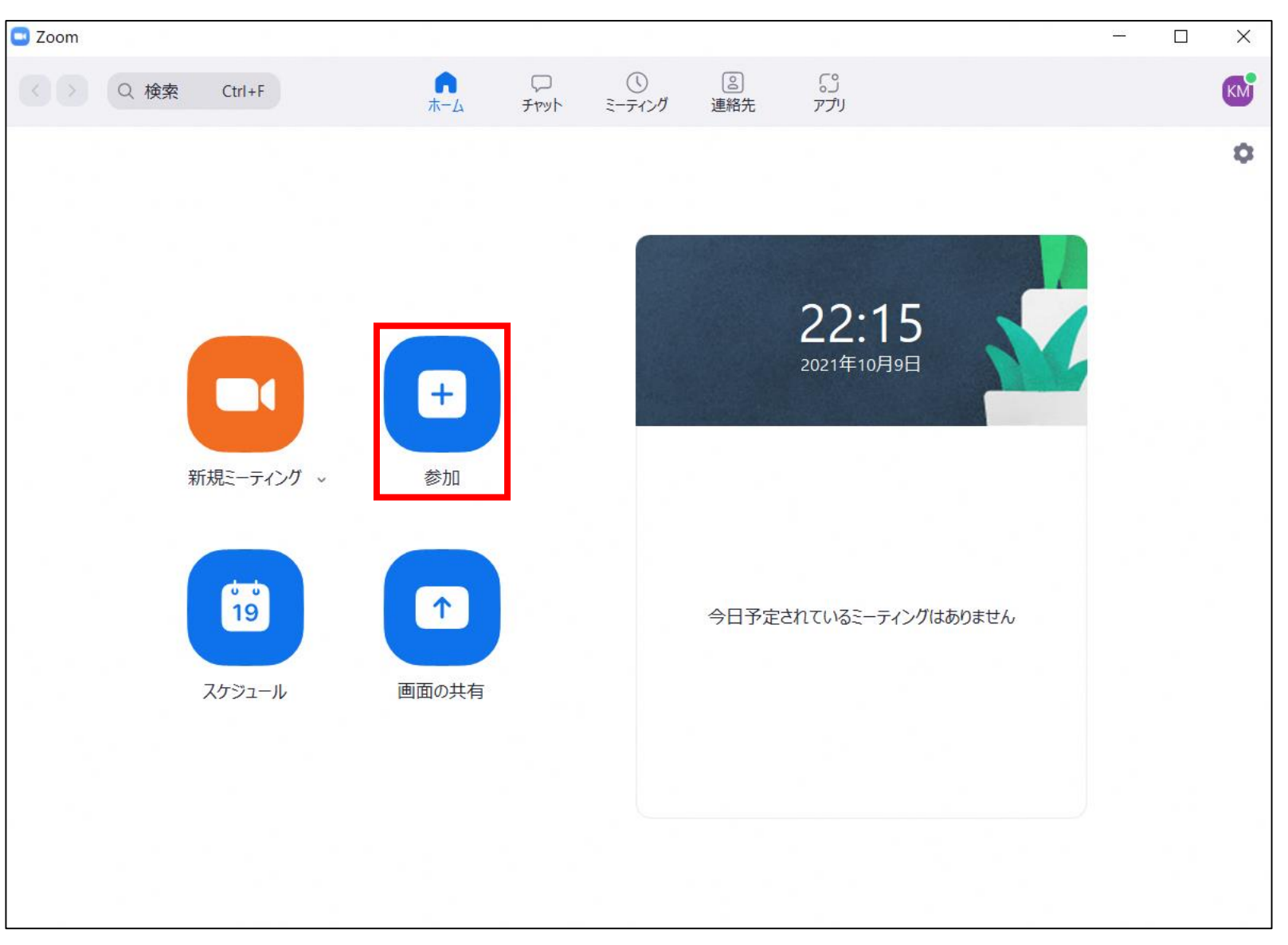

②招待メールに記載のミーティングID、ご自身の名前を入力し「参加」をクリック ③招待メールに記載のパスワードを入力し「ミーティングに参加する」をクリック

| Zoom >                                                    | ミーティングパスコードを入力 ×     |
|-----------------------------------------------------------|----------------------|
| ミーティングに参加する                                               | ミーティングパスコードを入力       |
|                                                           |                      |
| <ul> <li>」 オーティオに接続しない</li> <li>〕 自分のビデオをオフにする</li> </ul> |                      |
| 参加(キャンセル)                                                 | ミーティングに参加する<br>キャンセル |

#### ④ミーティングの主催者(ホスト)が あなたの参加許可をするまでこちらの画面でお待ちください。

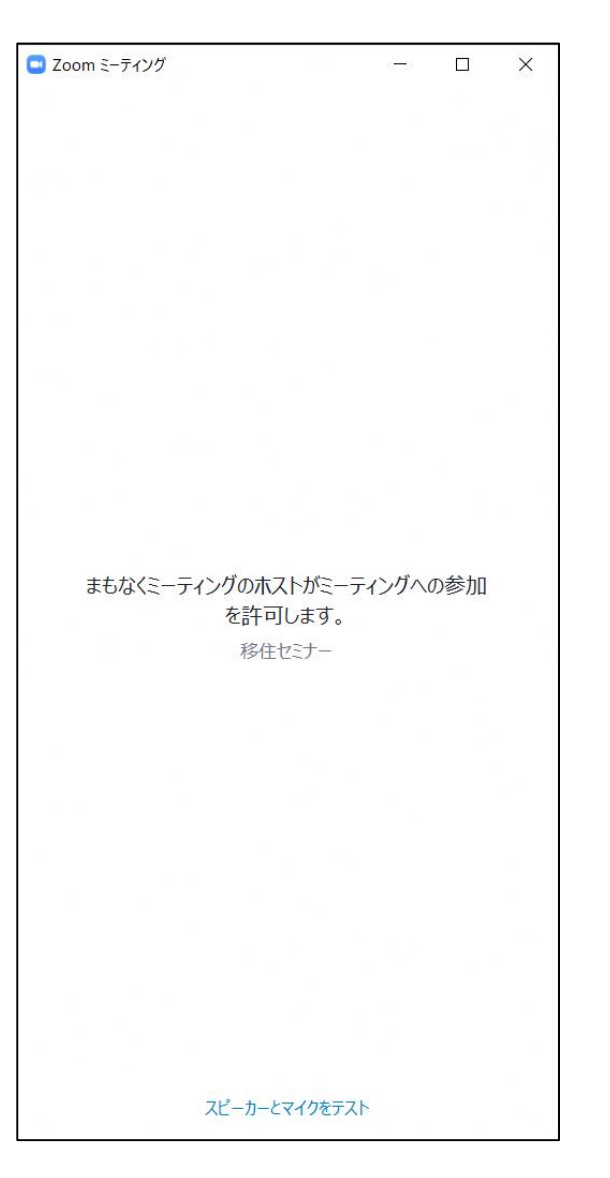

⑤ビデオプレビュー画面が表示されます。

「ビデオ付きで参加」をクリック

※利用環境によってこのビデオプレビュー画面の表示がなく、次の画面に進む場合がありますが 特に問題はありません。

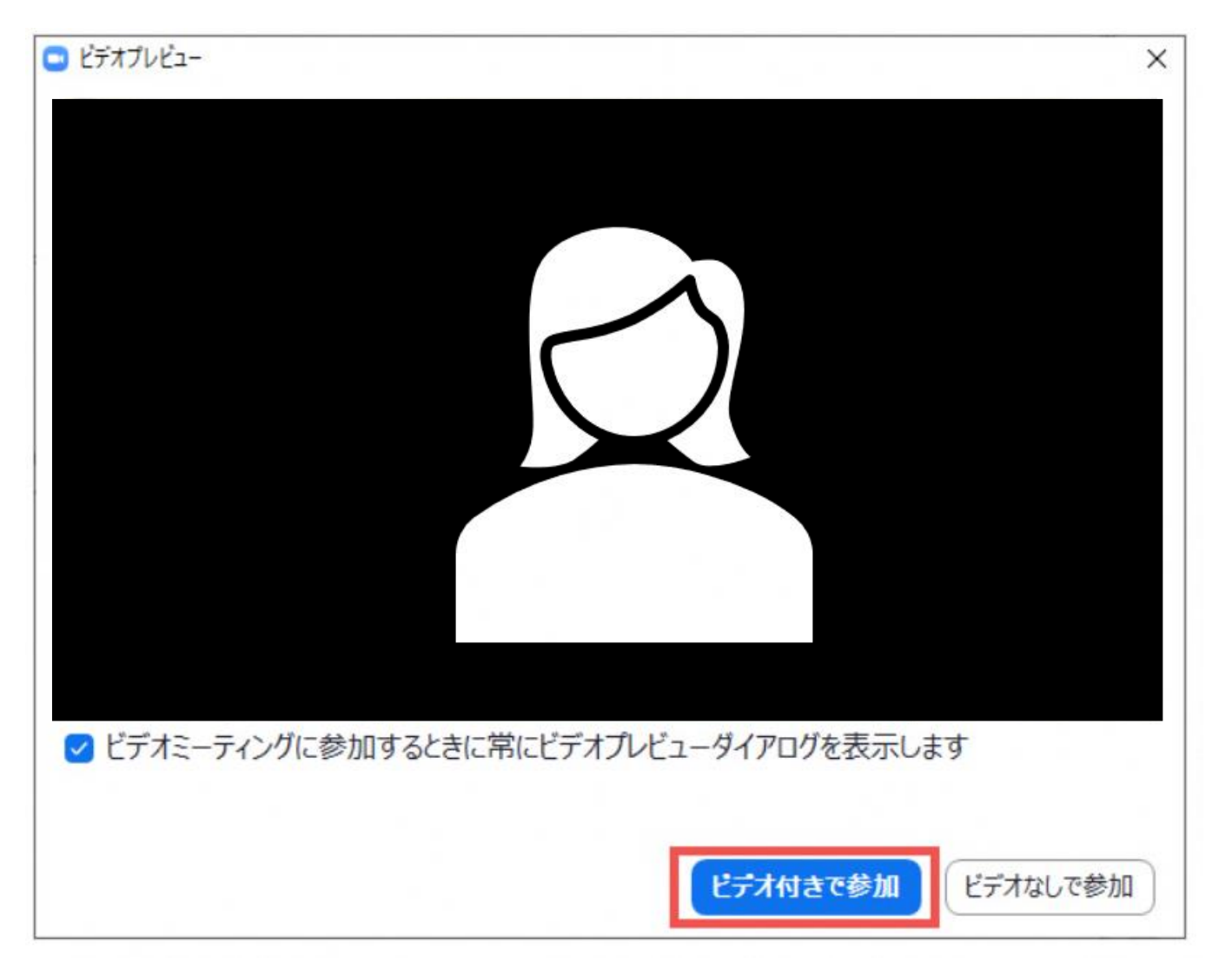

# 入室後の画面~PC編~

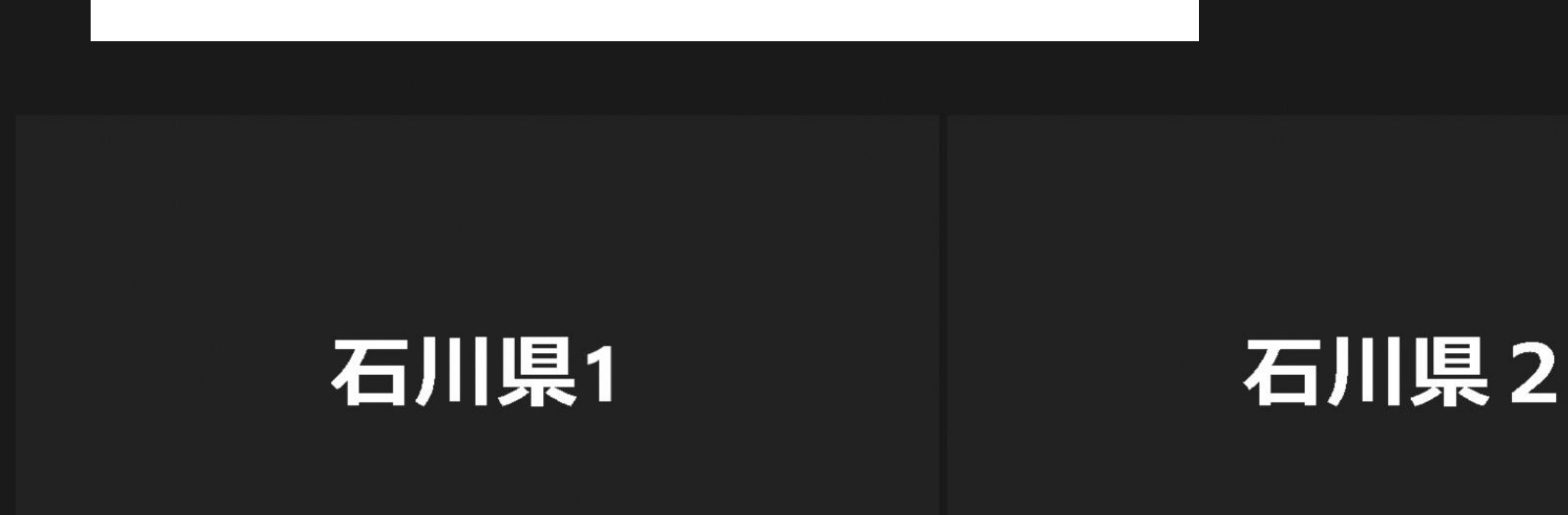

●入室後は、マイクはミュート(OFF) でお願いします。

1

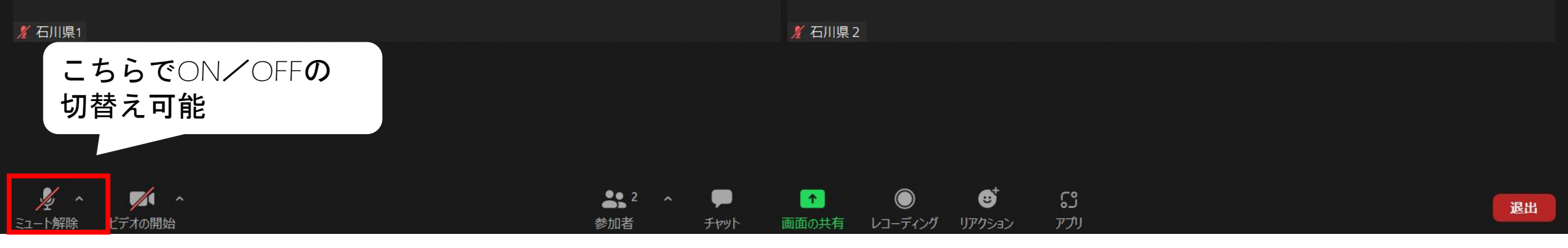

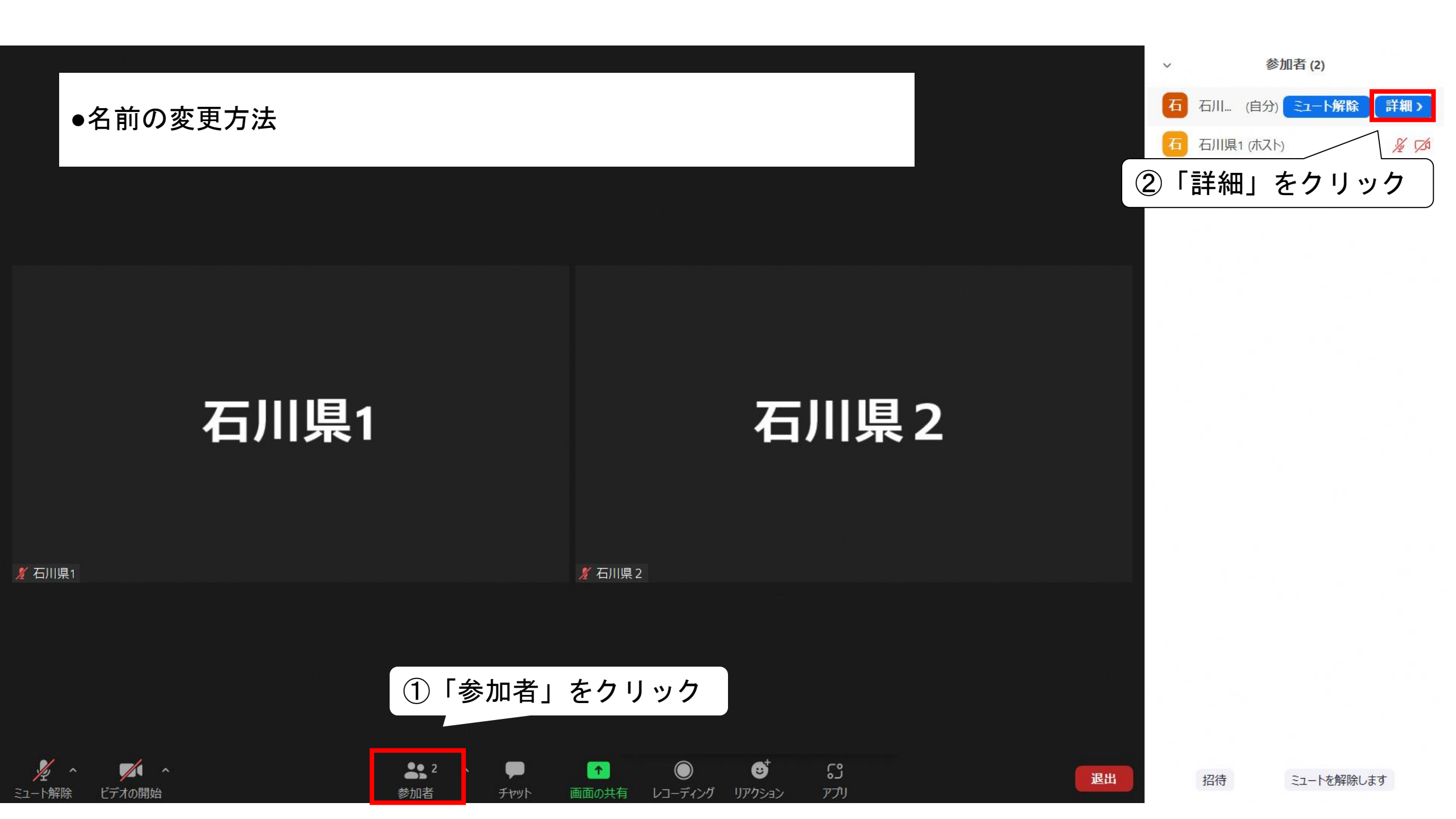

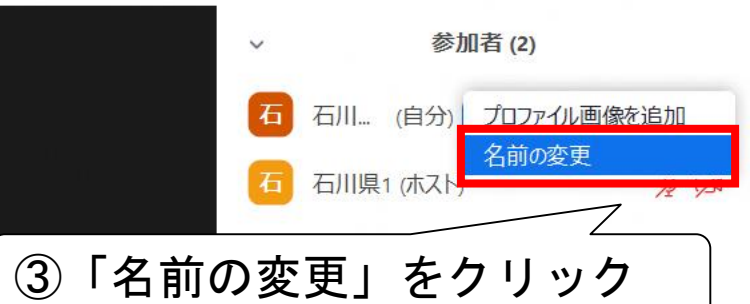

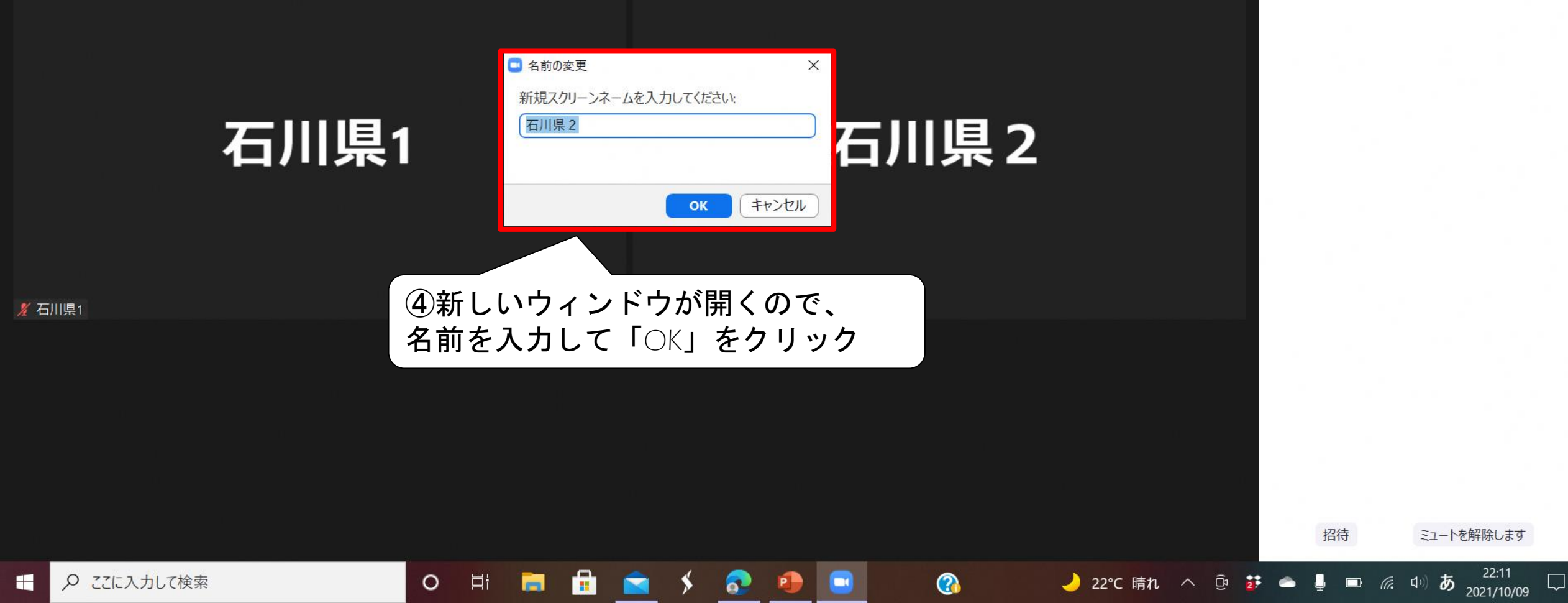

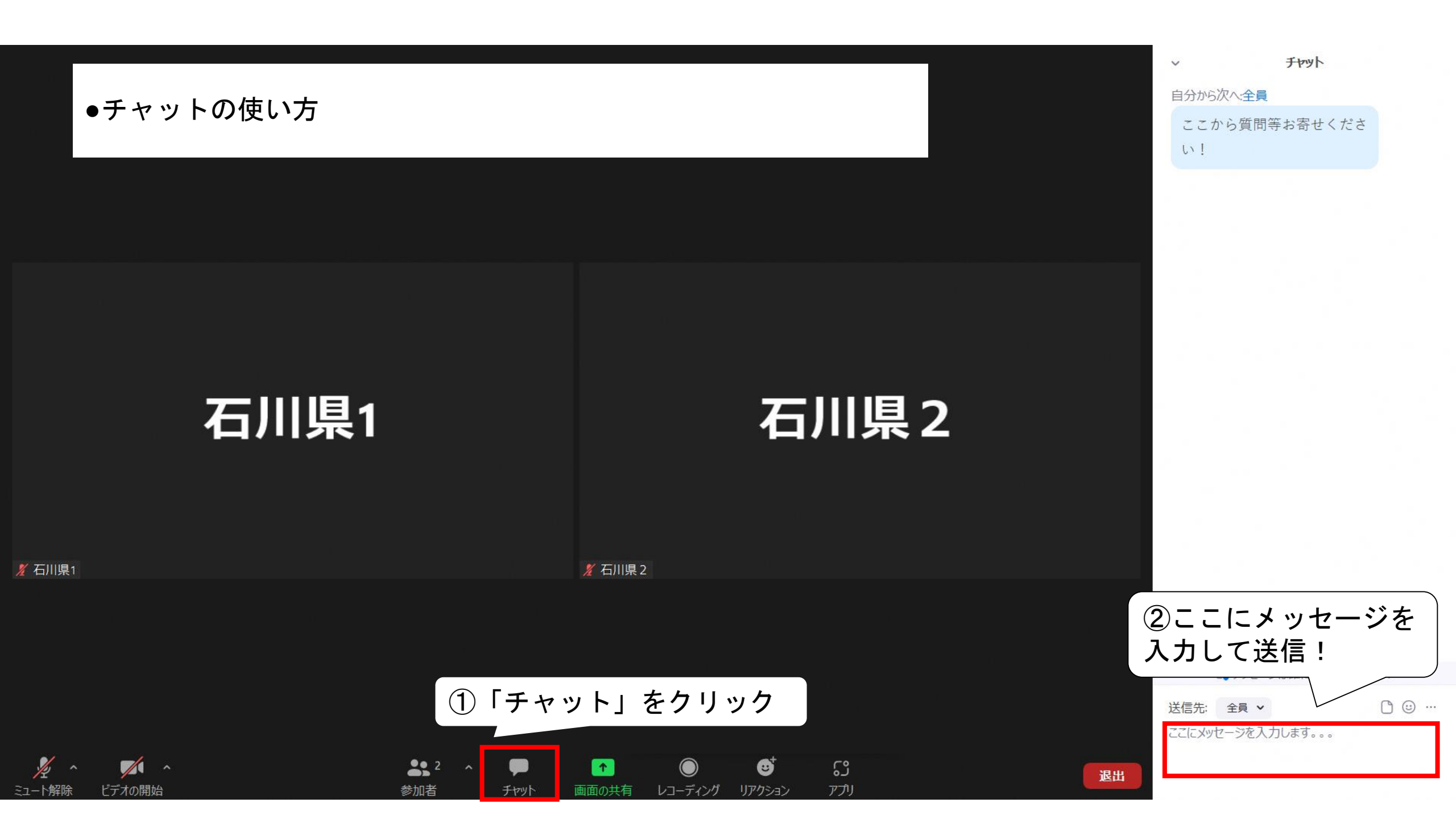

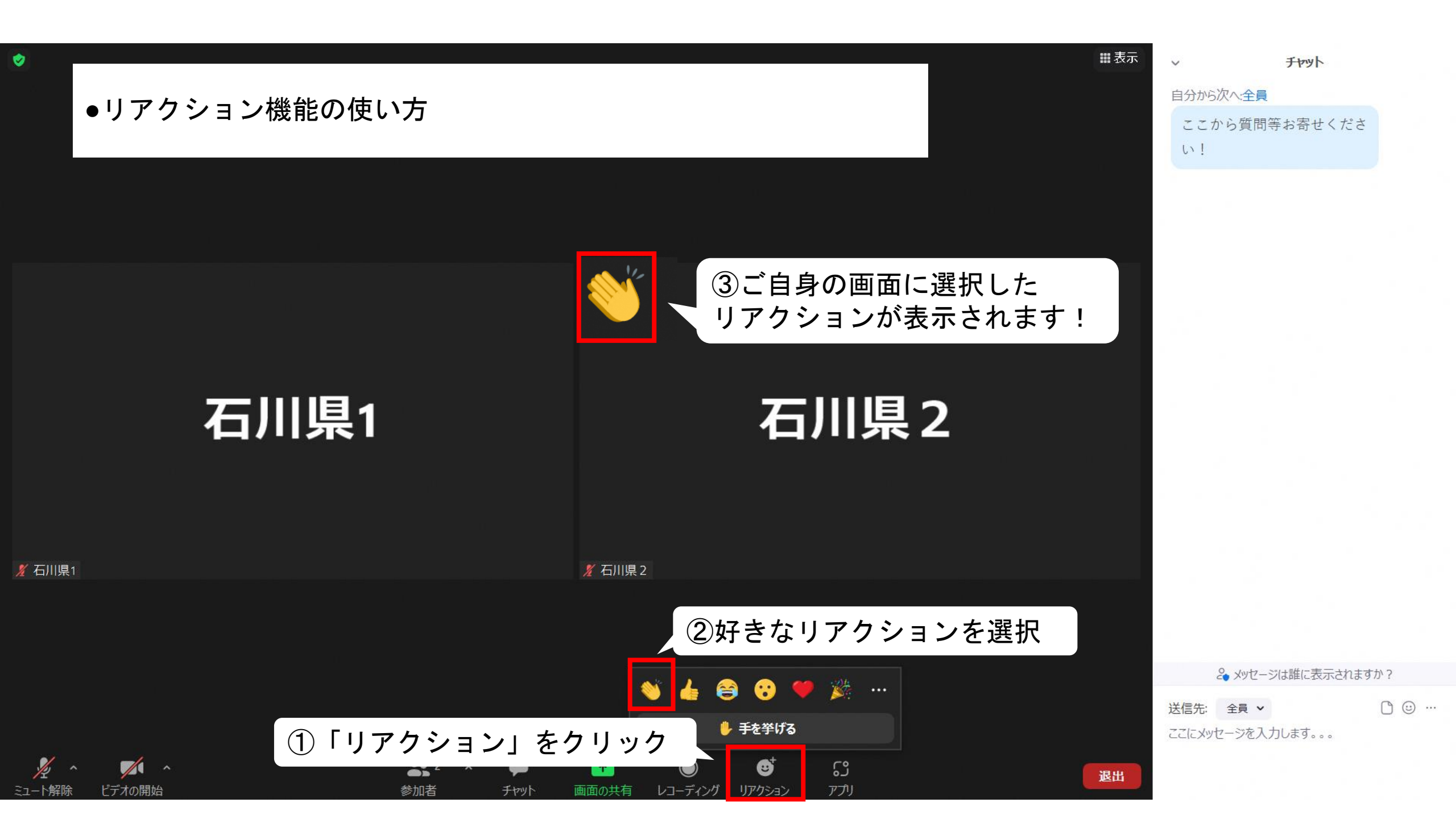

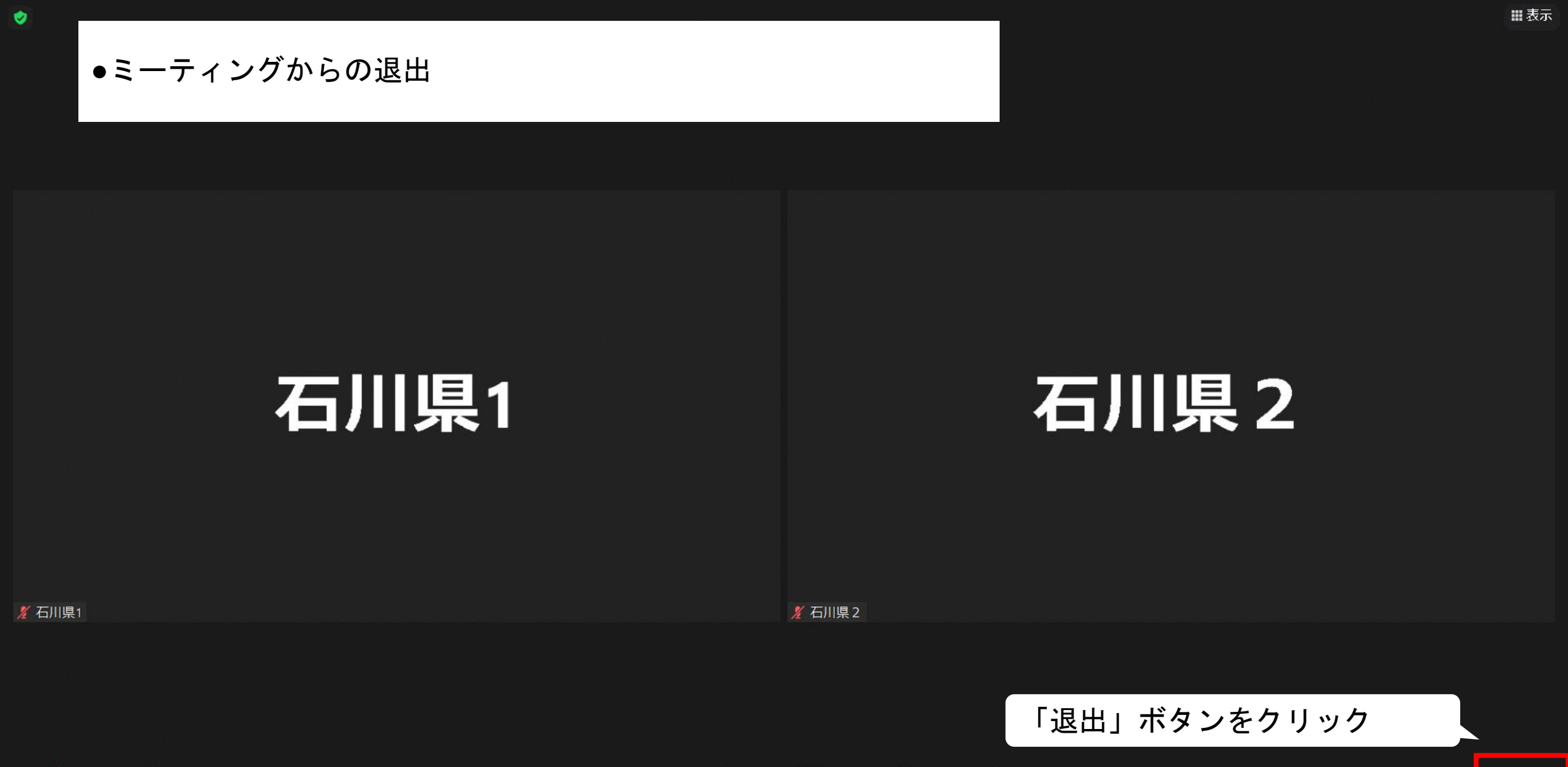

ີ່

アプリ

3

リアクション

レコーディング

2 ^

参加者

チャット

1

面面の出る

🏒 ヘ 🗾 🦯 ヘ ミュート解除 ビデオの開始

退出

## 入室後の画面~スマホ・タブレット編~

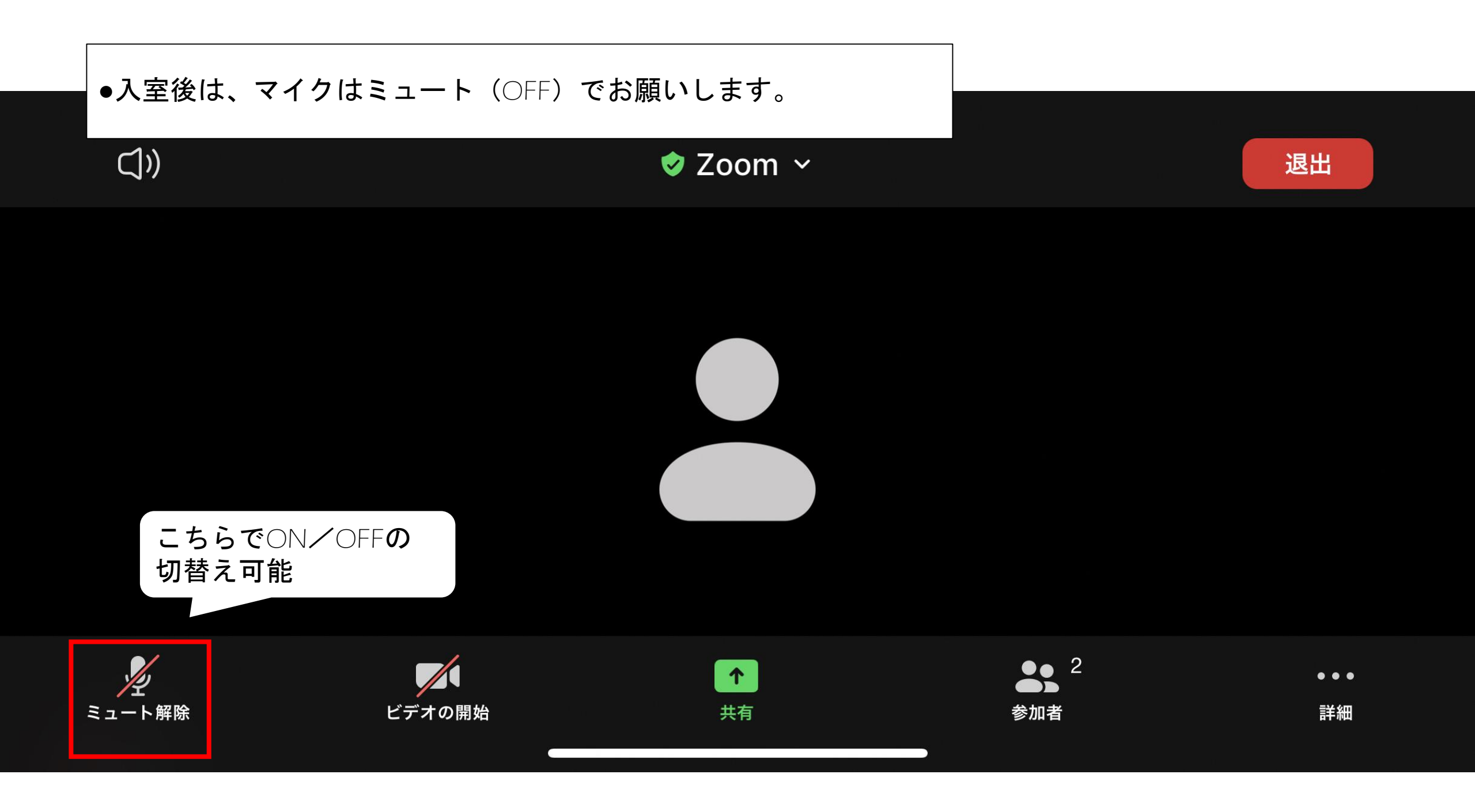

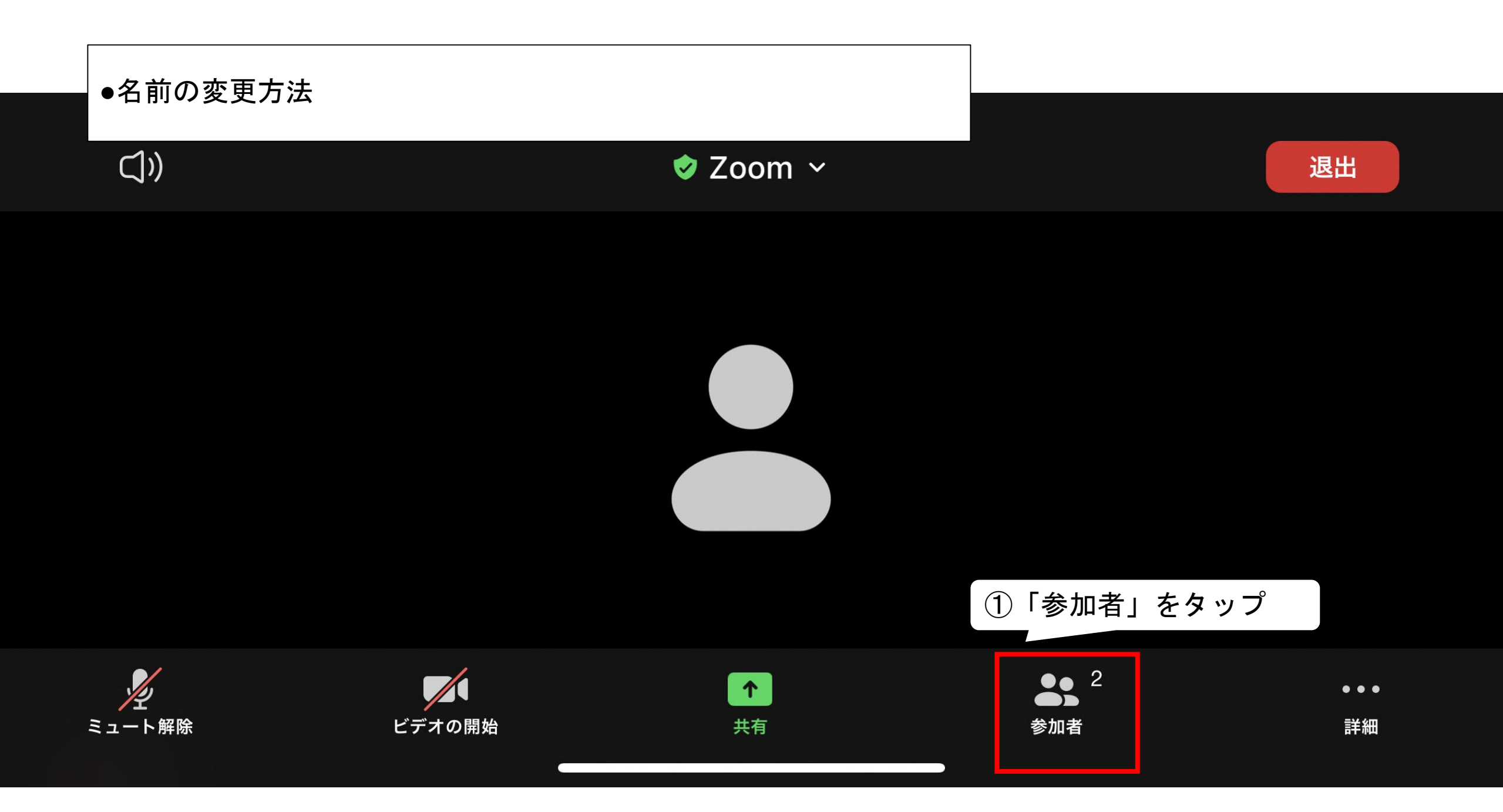

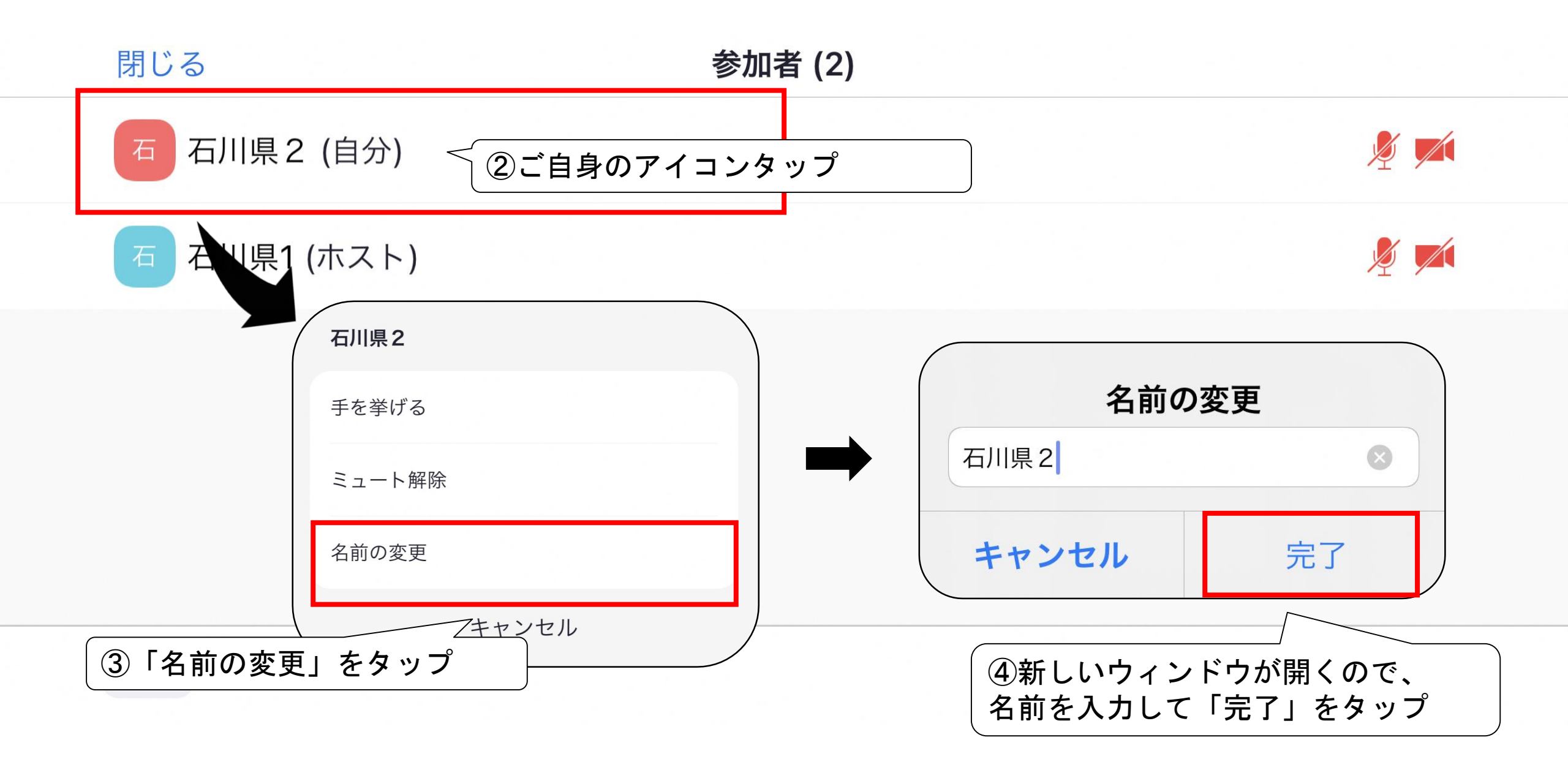

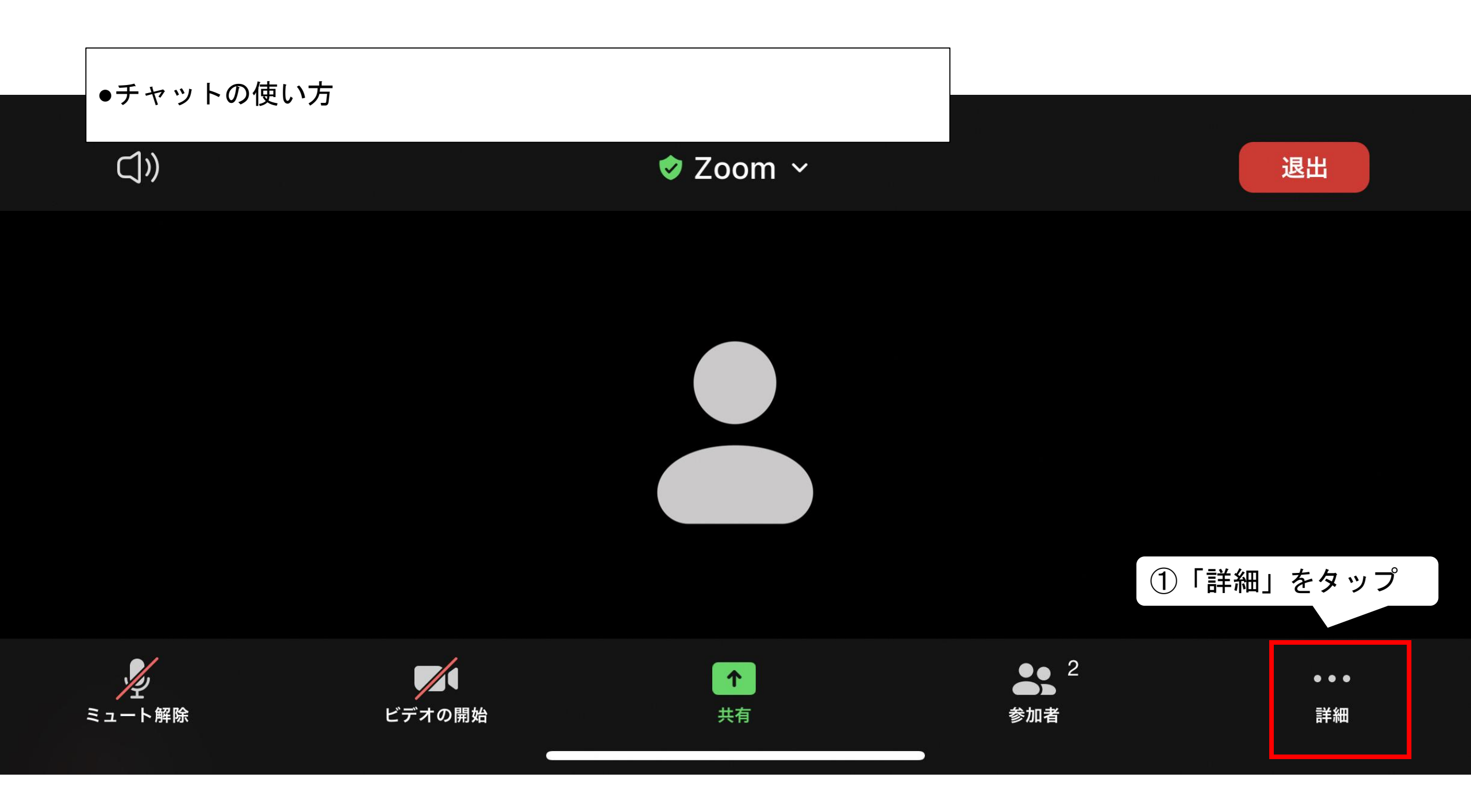

()

y

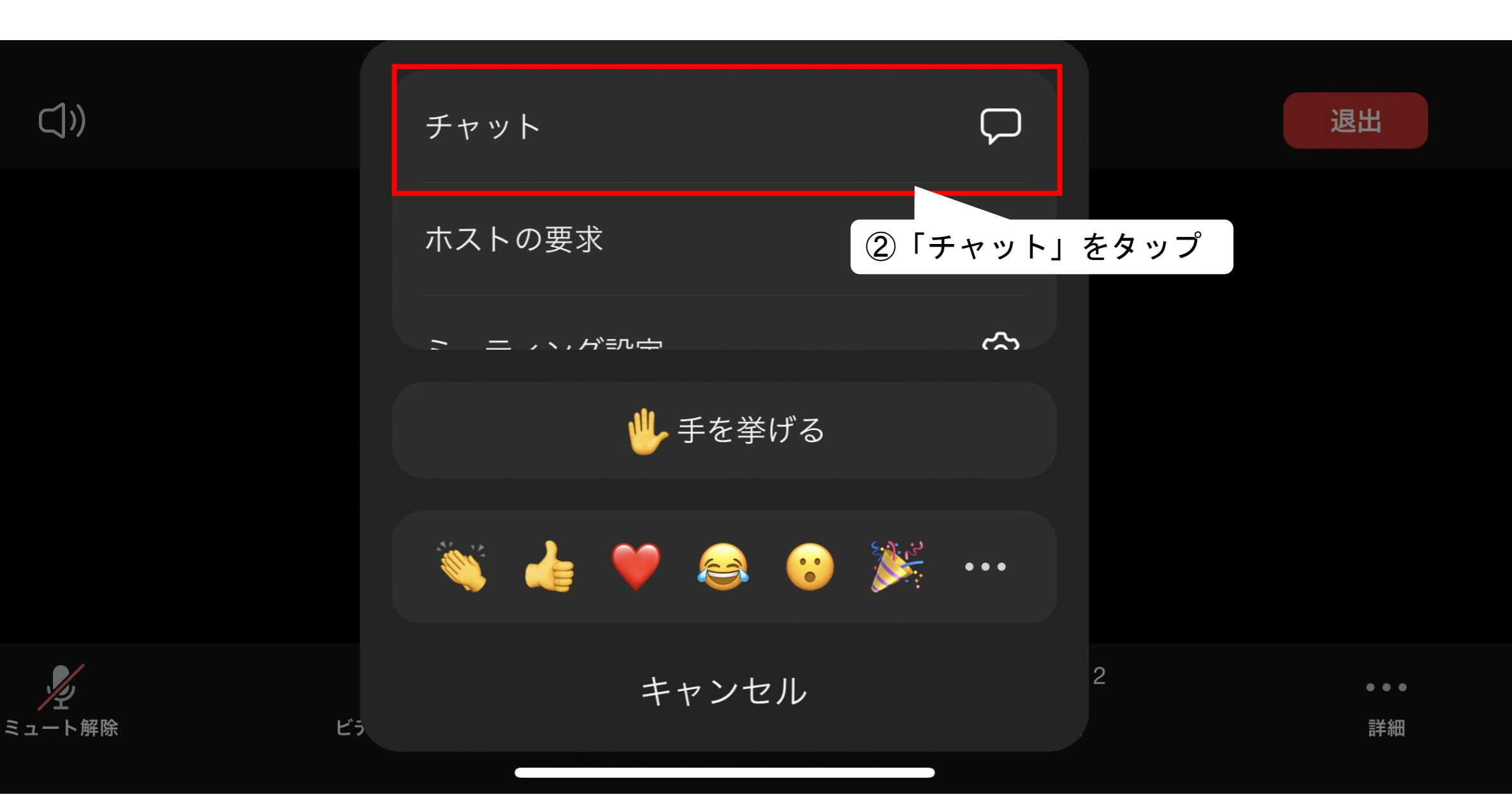

自分から 石川県1 (ダイレクトメッセージ) へ

ここから質問等お寄せください!

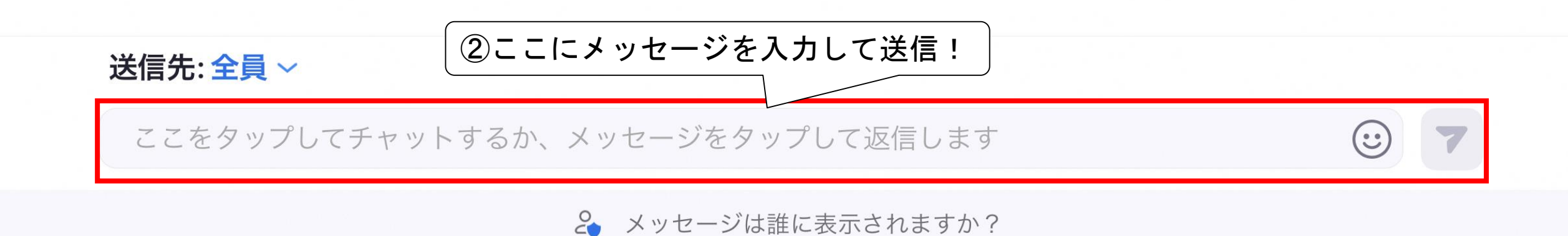

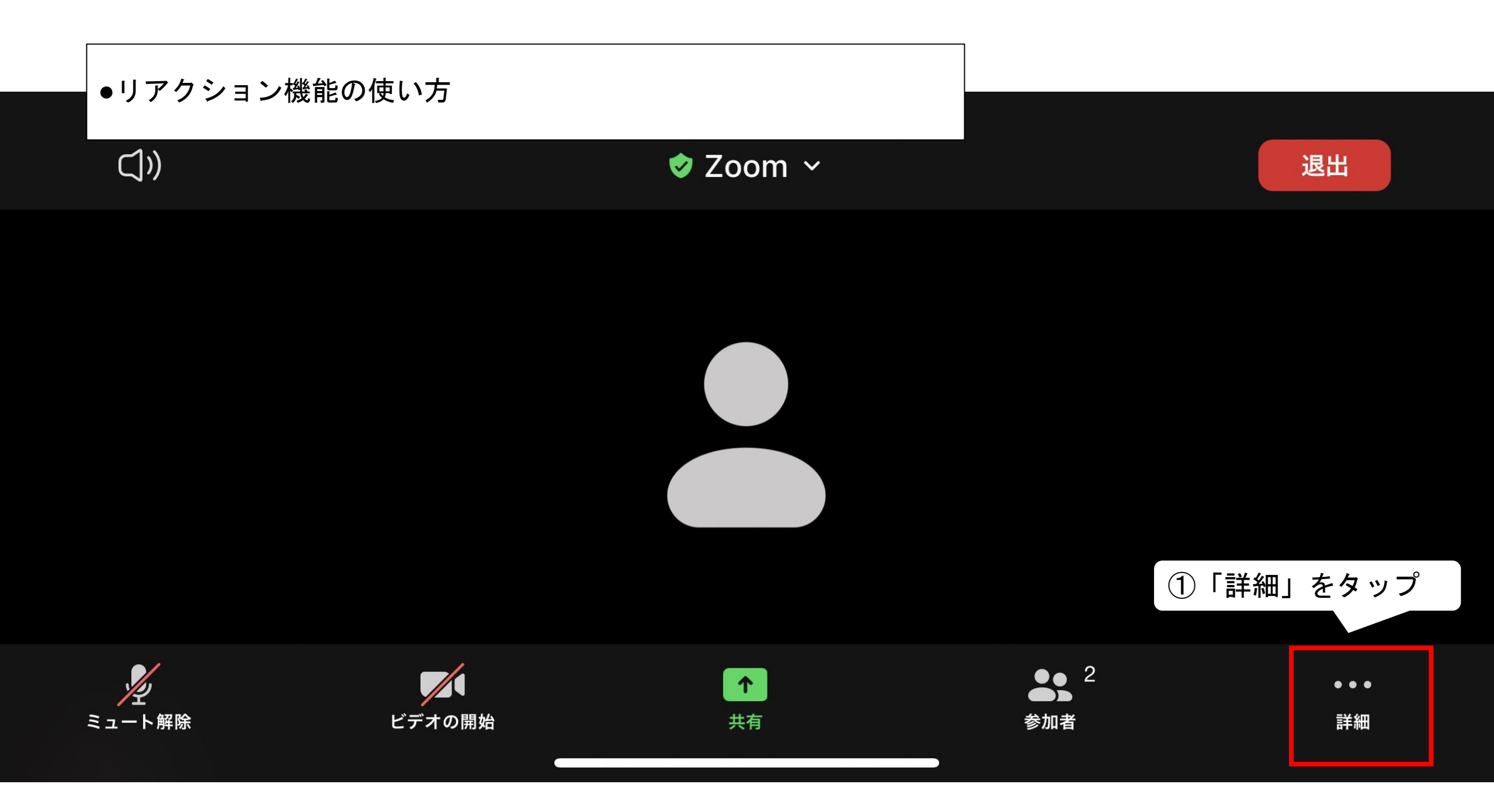

(())

ミュート解除

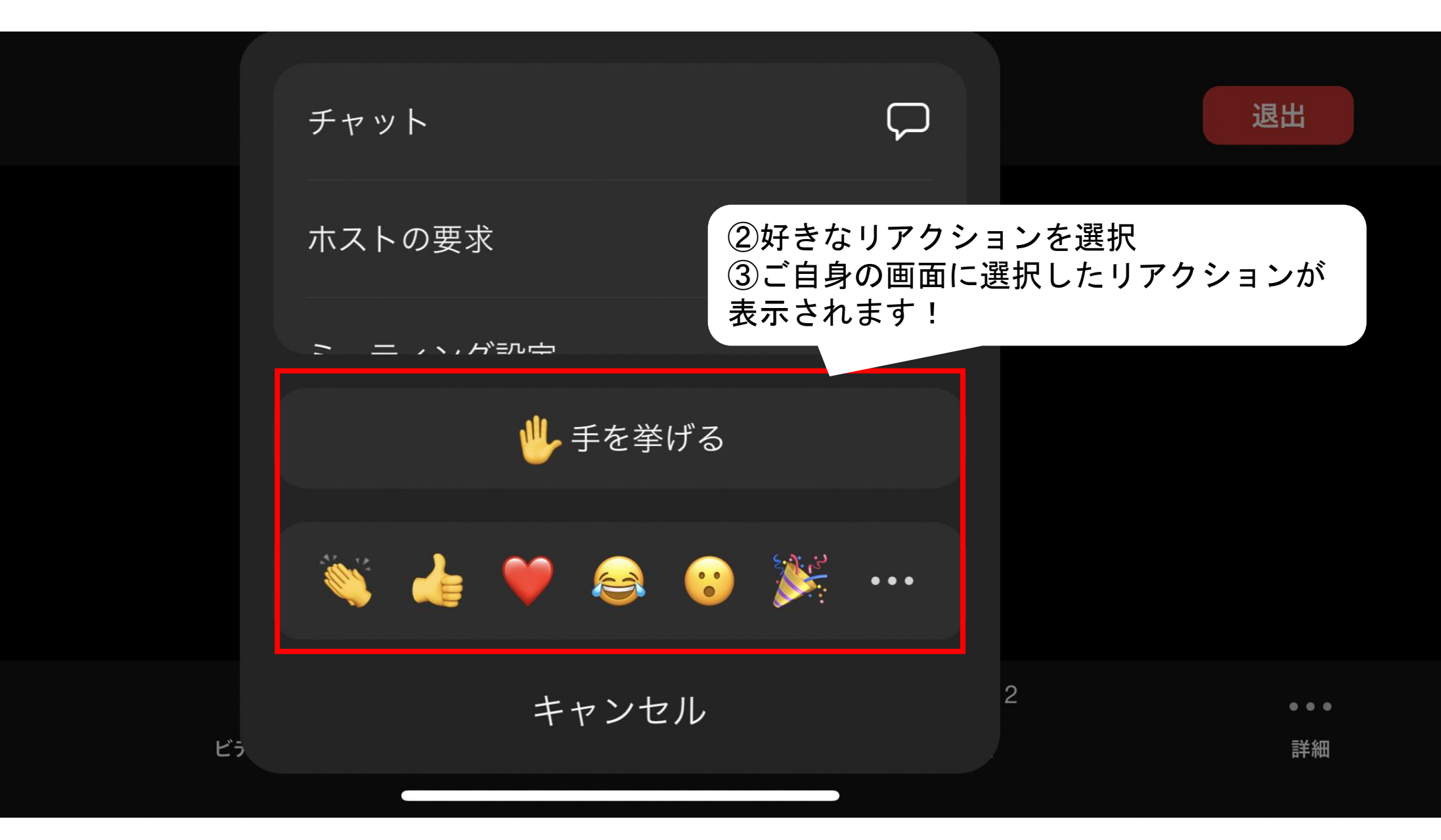

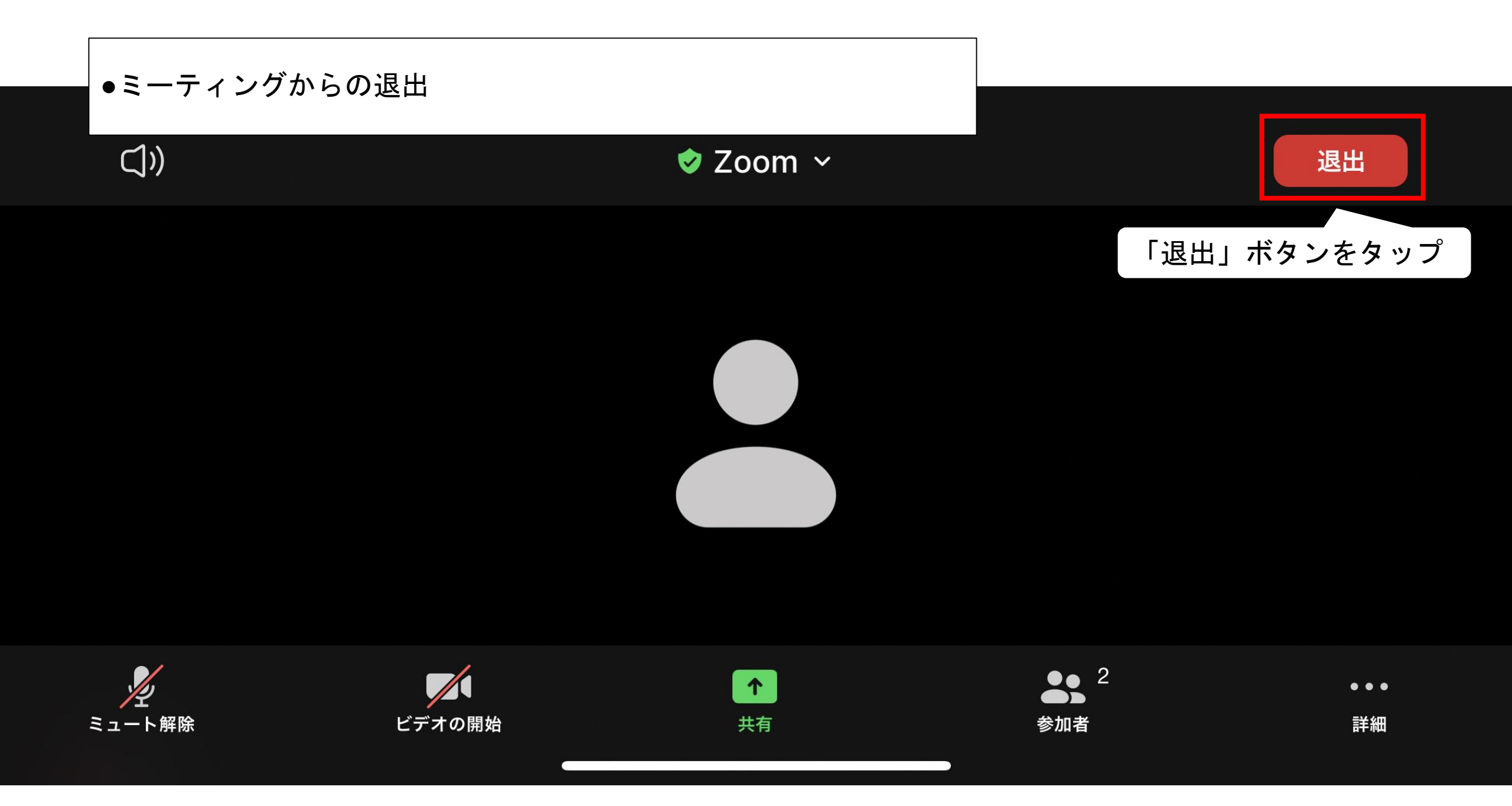